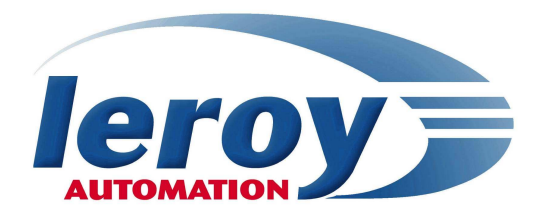

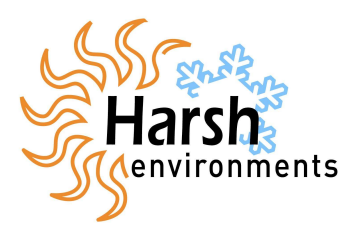

## RIOM

### **Remote Input Output Module**

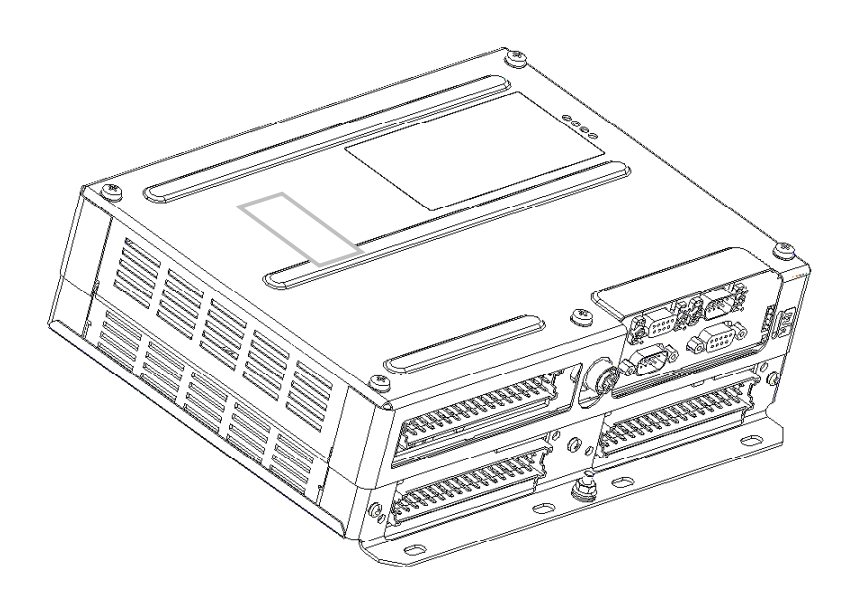

## User's manual ISaGRAF V5 programming

P DOC RIO 002 E - V1.0

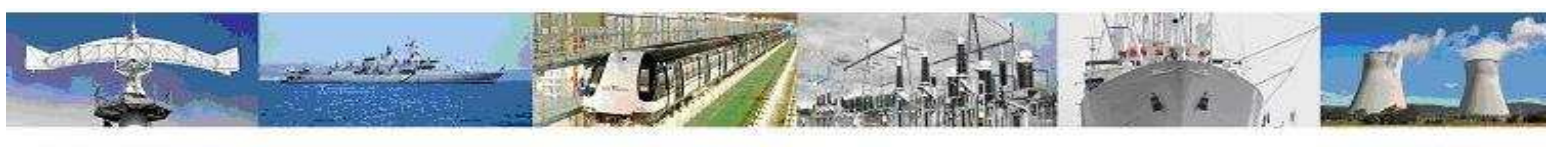

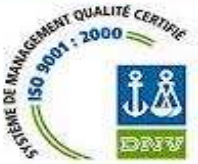

Leroy automation Boulevard du Libre échange 31650 Saint Orens / Toulouse France Tel : +33 (0) 5 62 24 05 50 Fax : +33 (0) 5 62 24 05 55 e-mail : info@leroy-autom.com web site : www.leroy-automation.com

#### **Overview**

RIOM is a programmable PLC available in language IEC 61131-3 ISaGRAF V5 workbench from ICS Triplex.

RIOM hardware implementation is explained in the installation guide.

#### Prerequisite

The developpement of applications on RIOM ISaGRAF requires knowledge of programming in IEC61131-3 languages.

The actual implementation of the RIOM requires skills in electricity and industrial automation.

Required equipment is:

- A development PC running Windows XP, with an RS232 port and an Ethernet network card.
- A RS232 cross cable (2-3, 3-2, 5-5 only) female and male SubD9 connectors.
- An Ethernet cable : RJ45 and M12 connectors.

#### Version

This documentation describes features included in ISaGRAF RIOM.

#### Property

RIOM is a registered trademark of Leroy Automatique Industrielle.

ISaGRAF is a registered trademark of ICS Triplex.

Windows XP is a trademark of Microsoft Corporation.

LEROY Automatique Industrielle is constantly developing and improving its products. The information contained herein is Action to change without notice and is in no way legally binding upon the company. This manual may not be duplicated in any form without the prior consent of LEROY Automatique Industrielle.

#### Contact

| $\bowtie$ | Leroy Automatique Industrielle |
|-----------|--------------------------------|
|           | Boulevard du Libre Echange     |
|           | 31650 SAINT-ORENS              |
|           | France                         |

- 33 (0) 5.62.24.05.50
- 33 (0) 5.62.24.05.55
- http://www.leroy-automation.com
  Hot line :
- 33 (0) 5.62.24.05.46
- <u>mailto:support@leroy-autom.com</u>

### Contents

| Chapter 1 General Overview                                                                                                    | 1                                              |
|----------------------------------------------------------------------------------------------------|------------------------------------------------|
| <i>Introduction<br/>RIOM hardware<br/>RIOM embedded software</i>                                                                                                    | 1<br>1<br>1                                    |
| Chapter 2 Quick start                                                                                                    | 3                                              |
| Overview<br>Installing ISaGRAF V5<br>Creating a new project<br>Existing project updating<br>I/O wiring<br>Console configuration link : PC <-> RIOM<br>Build<br>Download<br>Debug<br>Fail safe mode | 3<br>3<br>3<br>4<br>4<br>4<br>5<br>5<br>5<br>5 |
| Chapter 3 <b>I/O wiring</b>                                                                                                    | 6                                              |
| Overview<br>I/O wiring<br>UCREthCanLs board<br>Ethernet settings<br>DIOFER3216 board : 32 digital inputs/16<br>digital outputs                                                                     | 6<br>7<br>8<br>9                               |
| Inputs/ Outputs Board Status                                                                                                    | 9                                              |

| 1     | Chapter 4 CPU Specific Functions 11  |
|-------|--------------------------------------|
| 1     | Time management 11                   |
| 1     | Data Storage 12                      |
| 1     | Error codes13                        |
| 3     | Chapter 5 Ethernet TCP and UDP       |
| 3     | functions14                          |
| 3     | Overview14                           |
| 3     | Types of variables14                 |
| 4     | Available Functions14                |
| 4     | Ethernet functions error codes       |
| IOM 4 | Chapter 6 Modbus RTU and TCP         |
| 5     | communication16                      |
| 5     | Overview                             |
| 5     | Modbus protocol16                    |
| 5     | Modbus slave protocol                |
| 6     | Modbus master protocol               |
| 6     | modbus error codes                   |
| 6     | Chapter 7 CAN Bus communication . 25 |
| 7     | Overview                             |
| 8     | Types of variables                   |
| '16   | <i>Functions</i>                     |
| 9     | CAN error codes27                    |

# Chapter

## General Overview

#### **Introduction**

This chapter describes the basics of RIOM. We detail in this chapter :

- RIOM hardware,
- RIOM software

#### **RIOM** hardware

Application on RIOM uses all of its components hardware base:

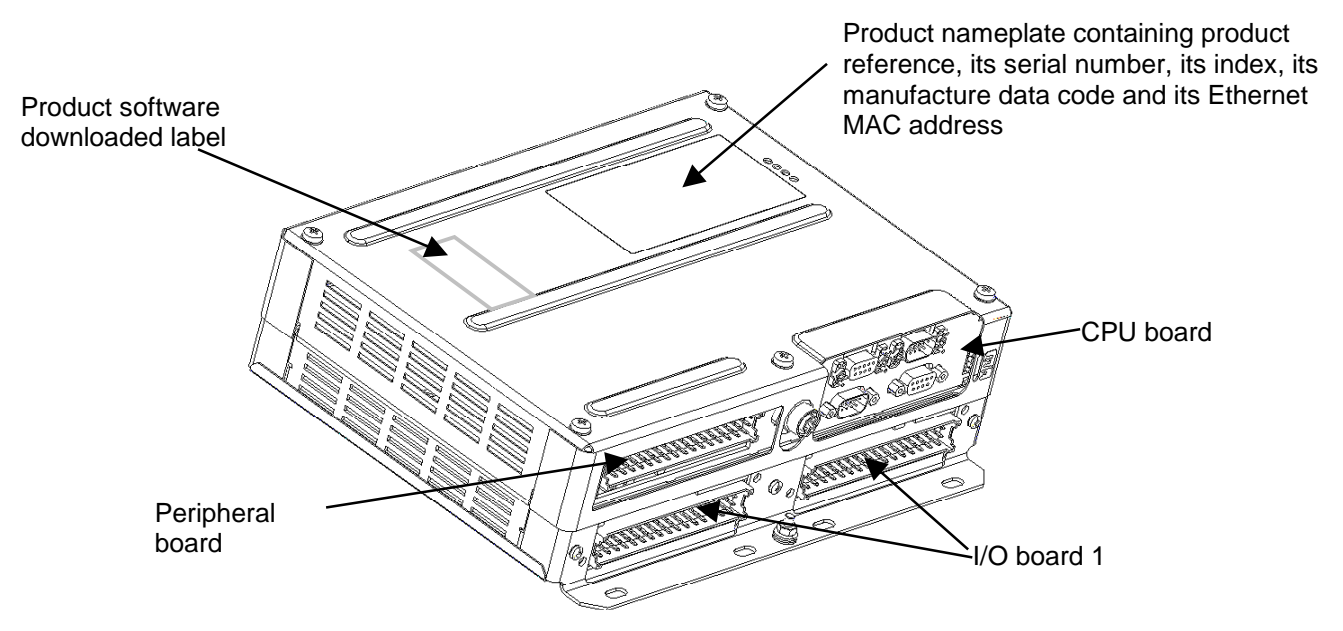

#### **RIOM embedded software**

RIOM is based on Linux 2.6.12 Operating System. The ISaGRAF V5 run time is embedded on this core. The BSP ISaGRAF RIOM, (Board Support Package), is a specific Linux distribution.

Linux kernel and file system is the main element: it is the only interface between the system and hardware: its essential functions are the task manager, memory management, and devices monitoring.

The libraries are the interface of applications launched automatically at startup.

After powering up the system, the first software running is U-boot : it performs the initialization of components on the CPU board (micro processor, clock, RAM and Flash component Ethernet ...), then performs the launch of Linux in RAM memory, and at the startup end of ISaGRAF virtual machine .

RIOM embedded software is naturally programmable with the workbench ISaGRAF V5.13 or higher.

**General Overview** 

# Chapter

## Quick start

#### Overview

This chapter describes all the required operations to implement and test a basic program for the RIOM in less than 15 minutes.

We detail in this chapter the following steps:

- Installing ISaGRAF Workbench
- Creating a new project •
- Target settings modification of an existing project
- I/O wiring
- Build, download and debug

#### Installing ISaGRAF V5

Installating of ISaGRAF V5 workbench:

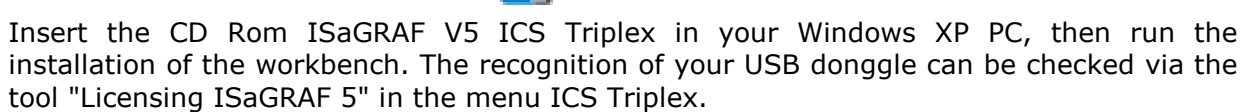

#### Integration Leroy Automation RIOM ISaGRAF files to the workbench

Copy from the CD-ROM directory Leroy "RIOM\_ISAGRAF\_LNX\_xx" in the directory "Template" of the CD in the directory ISaGRAF following : « C:\Documents and Settings\All Users\Documents\ICS Triplex ISaGRAF\Projects\ISaGRAF 5.2\Tpl >> Start ISaGRAF V5 workbench with the new link from start menu.

Creating a new project

Creating a new project :

Open «File / New Project », then select PLC model the menu « RIOM\_ISaGRAF\_LNX\_xx », fill in the name of your new project, and submit.

#### Import the definition of the PLC :

This operation will update definitions of configuration RIOM.

Open the menu "File / Import / PLC Definition" and select the TDB file from directory /TDB on CD Rom

#### **Quick start**

#### Existing project updating

Open your project :

Open the menu « File/Open Project » : select the file « PrjLibrary.mdb » contained in the directory of your project and submit.

#### Cancelling the current build of the project :

This will allow for the deletion of files compiled on the old target. Click the menu « Project / Cancellation build project ».

#### Import definition of the PLC :

This will allow recovery of the definitions of configuration RIOM: The file to retrieve is "RIOM\_LNX-Jx.y.txt" or "RIOM\_LNX-Jx.y.tdb" previously copied. Open the menu "File / Import / PLC Definition" and select the file above.

#### Select Target RIOM in the properties of your ressource

Select your ressource, then click on the menu « Edit/Properties ». In tab « Target/Code », select in the dropdown « Target », « PNG LNX ».

#### I/O wiring

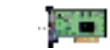

In the button bar click the icon for wiring I/O: the result is the opening of the editor of wiring I/O, then click the button to add I/O boards:

Select in dropdown the UCRRthCanLs board:

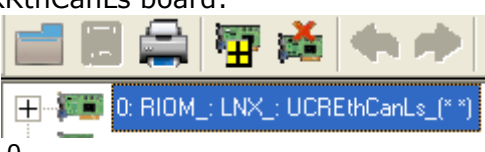

You must select an CPU in slot 0. The first IO Board must be in slot 1. Close the I/O wiring editor.

#### Console configuration link : PC <-> RIOM

Double click the Setup icon in the project tree: it becomes the physical architecture of your project:

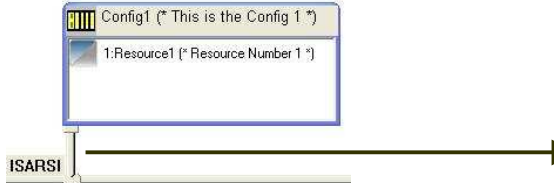

Réseau - Propriétés Réseau Réseau: -Aide mentaire Valeur Co 115200 BaudRate Paruty ntrol FALSE > OK Annuler

Change the « ISARSI » link with a double click, the window « Network - Properties » appears : modifiy then the com port number, and validate.

If you want to use Ethernet connection as a console, you have

to double-click on « ISARSI », and select the link "ETCP" in the dropdown ; then set up communication with the network by double clicking on this link and set the RIOM IP address:

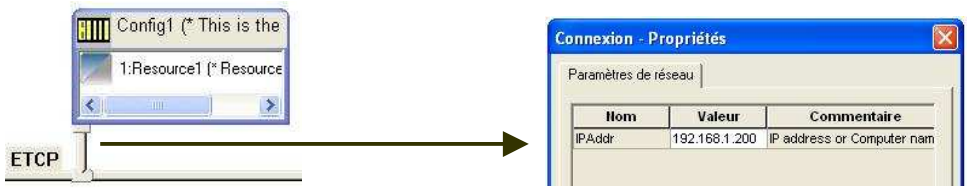

#### <u>Build</u>

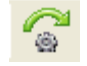

In the menu bar, select the menu "Project / Build Project" or the button bar, click the icon to compile the project: the result is the compilation of your project, with the following message appears in the window messages:

« Name of your project: 0 error (s), 0 warning (s) ».

#### <u>Download</u>

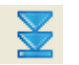

Click the download button in the main toolbar: it appears the window "Download", select the config1, and click the "Download" button.

After downloading, the following message should appear in the message window: "The download is completed successfully"

#### <u>Debug</u>

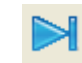

Click on the "Debug" in the main toolbar: your project is in debug mode: all parts of the project can be viewed.

To return to edit mode for your project, click "Stop debug mode":

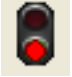

#### Fail safe mode

In case of trouble while trying to communicate with target, you can use fail safe mode.

- Switch power off,
- connect together pins 2 and 3 of maintenance serial link,
- Switch power on: led mode lites up,

• Isagraf starts but application is stopped; target is wating for worbench communication on serial link.

#### Chapter

3

## I/O wiring

#### **Overview**

This chapter describes the RIOM board configuration. We detail in this chapter the settings of CPU and IO boards:

- I/O wiring
- CPU board
- Ethernet settings
- Digital I/O boards : DIOFER
- I/O Board Status

#### I/O wiring

Click on the menu « Project » / « I/O~wiring » or on the corresponding button: the wiring editor appears.

3 boards maximum can be added.

Each board will be identified with an « Device Index».

Device Index n° 0 : reserved to the UCR named "UCREthCanLs"

Note : CPU communications ports are managed in ISaGRAF project with C functions.

**Device Index n° 1 to 2:** they are reserved to I/O boards named **"DIOFER3216"**. The device index corresponds to the physical position of these.

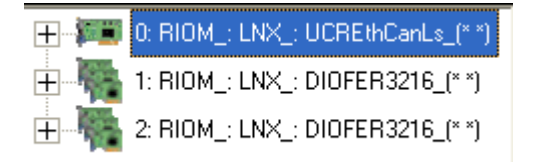

#### "UCREthCanLs" board

Board parameters are:

- **CardID** (Word, read only) : Internal identification code of the board. Read-only. Value = 610
- **SecuredStart** (BOOL) : Configuration checking before starting IO.
  - ➤FALSE (default) : no checking.
  - TRUE : checking before startup : if the physical software configuration are not identical, IO default is raised.

NB: Checking is performed only on the boards reported in the workbench. If Supernumeraries boards are present, they will not be managed by ISaGRAF and the watchdog will not be triggered.

| - | WDGTimems   | (WORD) | : not used. |
|---|-------------|--------|-------------|
| - | FailOnWdg   | (BOOL) | : not used. |
| - | BusWdgOnWdg | (BOOL) | : not used. |
| - | StopOnWdg   | (BOOL) | : not used. |
| - | RebootOnWdg | (BOOL) | : not used. |
|   |             |        |             |

This board has a boolean output : rising this output will put all outputs in fallback mode.

#### Ethernet settings

The changes in the Ethernet network settings is done via the window properties of your resource, you can access via the menu "Edit / Properties"; in the window, change the value in the "Extended" tab :

| Nom         Valeur         Commentaire           Interface         eth0         Network Interface           pAddress         192.168.1.158         New IP Address           Gateway         192.168.1.1         New Gateway           NetMask         255.255.255.0         IP Network Mask | Général<br>Réseau     | Cible / Code  | Paramétrages                |
|----------------------------------------------------------------------------------------------------|-----------------------|---------------|-----------------------------|
| Interface eth0 Network Interface<br>IpAddress 192.168.1.158 New IP Address<br>Gateway 192.168.1.1 New Gateway<br>NetMask 255.255.255.0 IP Network Mask                                                                                                    | Nom                   | Valeur        | Commentaire                 |
| IpAddress 192.168.1.158 New IP Address<br>Gateway 192.168.1.1 New Gateway<br>NetMask 255.255.255.0 IP Network Mask                                                                                                    | Interface             | eth0          | Network Interface           |
| Gateway 192.168.1.1 New Gateway NetMask 255.255.255.0 IP Network Mask                                                                                                    | lpAddress             | 192.168.1.158 | New IP Address              |
| NetMask 255.255.255.0 IP Network Mask                                                                                                    | Gateway               | 192.168.1.1   | New Gateway                 |
|                                                                                                    | NetMask 255.255.255.0 |               | in the second second second |
|                                                                                                    | NetMask               | 255.255.255.0 | IP Network Mask             |
|                                                                                                    | Aide                  | 255.255.255.0 | IP Network Mask             |
|                                                                                                    | NetMask<br>Aide       | 255.255.255.0 | IP Network Mask             |

Ethernet settings are :

- Interface : name of Ethernet interface : « eth0 » by default.
- IpAddress : IP address of RIOM on an TCP/IP network. By default IP address is « NULL ». In this case, the LT ignores the other parameters and uses a BOOTP address server, which will send a free IP address to the LT. Format : xxx.xxx.xxx where xxx [0..255]
- Gateway : IP address of the gateway on the network. If the LT wishes to communicate outside the network to which it belongs, it must address this gateway. By default, this address is « NULL ». Format : xxx.xxx.xxx where xxx [0..255]
- Netmask : address mask used to show the breakdown of the IP address into sub-network address and device address on the sub-network. This 32-bit mask is composed entirely of 1's for all the sub-network address parts and entirely of 0's for the device address parts. Using the sub-network mask, the LT determines if it must contact the gateway to reach a recipient according to the IP address of the recipient and the sub-network. Format : xxx.xxx.xxx where xxx [0..255]

#### "DIOFER3216" board : 32 digital inputs/16 digital outputs

It is made up of 5 sub boards :

- VStatus\_ : board status
- VdInput32\_ : 32 digital inputs
- VdInputState32\_ : 32 digital input states
- VdOutput16\_ : 16 digital outputs
- VdOutputState16\_: 16 digital output states

#### Inputs/ Outputs Board Status

Each I/O board declared in the I/O wiring has a status word : it consists of :

| Bit<br>15 | Bit<br>14 | Bit<br>13 | Bit<br>12 | Bit<br>11 | Bit<br>10 | Bit<br>9 | Bit<br>8 | Bit<br>7 | Bit<br>6 | Bit<br>5       | Bit<br>4         | Bit<br>3           | Bit<br>2          | Bit<br>1 | Bit<br>0 |
|-----------|-----------|-----------|-----------|-----------|-----------|----------|----------|----------|----------|----------------|------------------|--------------------|-------------------|----------|----------|
|           | хх        | хх        |           | A         | dress     | (1 or 2  | )        |          | 0>       | Comm<br>(D0: D | nunical<br>IOFER | tion Pa<br>.3216 ( | ttern:<br>on slot | : 1      |          |
|           |           |           |           |           |           |          |          | 0:       | kB0: D   | IOFER          | 3216 (           | on slot            | 2                 |          |          |

I/O wiring

#### Chapitre

4

## **CPU Specific Functions**

#### Time management

#### Writing the date

| Function          | Date_Write()                                                                                                    |
|-------------------|----------------------------------------------------------------------------------------------------|
| Action            | Write the date in RIOM clock                                                                                                    |
| Parameters        | (String[10])DateToWrite : date to write<br>format : "jj/mm/aaaa"                                                                                                    |
| Returned<br>Value | <ul> <li>(DINT) Operation status :</li> <li>1 : operation successful,</li> <li>other : operation failed, check the error code at the end of the document.</li> </ul> |

#### Reading the date

| Function          | Date_Read()                                                                                                    |
|-------------------|----------------------------------------------------------------------------------------------------|
| Action            | Read the date in RIOM clock                                                                                                    |
| Parameters        | (String[10])DateToRead : date read<br>format : "jj/mm/aaaa"                                                                                                    |
| Returned<br>Value | <ul> <li>(DINT) Operation status :</li> <li>1 : operation successful,</li> <li>other : operation failed, check the error code at the end of the document.</li> </ul> |

#### Writing the time

| Function          | Time_Write()                                                                                                    |
|-------------------|----------------------------------------------------------------------------------------------------|
| Action            | Write the time in RIOM clock                                                                                                    |
| Parameters        | (String[12])TimeToWrite : time to write in the clock<br>format : "hh:mm:ss:xxx" avec xxx in milliseconds                                                             |
| Returned<br>Value | <ul> <li>(DINT) Operation status :</li> <li>1 : operation successful,</li> <li>other : operation failed, check the error code at the end of the document.</li> </ul> |

#### Reading the time

| Function   | Time_Read()                                                                                         |
|------------|----------------------------------------------------------------------------------------------------|
| Action     | Read the time                                                                                       |
| Parameters | (String[12])DateToRead : time read in the clock<br>format : "hh:mm:ss:xxx" avec xxx in milliseconds |

| Returned<br>Value | <ul> <li>(DINT) Operation status :</li> <li>1 : operation successful,</li> <li>other : operation failed, check the error code at the end of the document.</li> </ul> |
|-------------------|----------------------------------------------------------------------------------------------------|
|                   |                                                                                                    |

#### Data Storage

RIOM has flash memory available for the user project : the amount available is 2 Mo. The user can store in this space files containing either word 16bits, or strings.

| Type WordTab |               |
|--------------|---------------|
| WordTab      | (WORD)[01023] |

#### Reading words

| Function          | FlashByte_Read()                                                                                                    |  |
|-------------------|----------------------------------------------------------------------------------------------------|--|
| Action            | Read words in flash memory                                                                                                    |  |
| Parameters        | <ul> <li>(String[255]) FileName : name of the file to access.</li> <li>(WordTab) Data : Array to receive words read.</li> <li>(UDINT) OffsetInWords : Offset of reading in words number.</li> <li>(UINT) SizeInWords : number of words to read (Max 1024)</li> </ul> |  |
| Returned<br>Value | <ul> <li>(DINT) Operation status :</li> <li>&gt;=0 : number of elements read, operation successful,</li> <li>other : operation failed, check the error code at the end of the document.</li> </ul>                                                                   |  |

#### Write words

| Function          | FlashByte_Write()                                                                                                    |  |
|-------------------|----------------------------------------------------------------------------------------------------|--|
| Action            | Write words in flash memory<br>NB : writing is always at end of file                                                                                                    |  |
| Parameters        | <ul> <li>(String[255]) FileName : name of the file to access (or create if does'nt exist).</li> <li>(WordTab) Data : array of words to write.</li> <li>(UDINT) OffsetInWords : Offset of writing in words number.</li> <li>(UINT) SizeInWords : Number of words to write (Max 1024)</li> </ul> |  |
| Returned<br>Value | <ul> <li>(DINT) Operation status :</li> <li>&gt;=0 :number of elements written, operation successful,</li> <li>other : operation failed, check the error code at the end of the document.</li> </ul>                                                                                           |  |

#### Reading characters

| Function          | FlashChar_Read()                                                                                                    |  |
|-------------------|----------------------------------------------------------------------------------------------------|--|
| Action            | Reading characters in flash memory                                                                                                    |  |
| Parameters        | <ul> <li>(String[255]) FileName : name of the file to access.</li> <li>(String[255]) Data : Message to receive data.</li> <li>(DINT) OffsetInChar : Offset of reading in characters.</li> <li>(USINT) Size : Number of characters to read. Max 255</li> </ul> |  |
| Returned<br>Value | <ul> <li>(DINT) Operation status :</li> <li>&gt;=0 :numbers of elements read, operation successful,</li> <li>other : operation failed, check the error code at the end of the document.</li> </ul>                                                            |  |

#### Writing characters

| Function          | FlashChar_Write()                                                                                                    |  |
|-------------------|----------------------------------------------------------------------------------------------------|--|
| Action            | Writing characters in flash memory<br>NB : writing is always at end of file                                                                                                    |  |
| Parameters        | <ul> <li>(String[255]) FileName : name of the file to access (or create if does'nt exist).</li> <li>(String[255]) Data : Message to write.</li> <li>(USINT) Size :Number of characters to write. Max 255</li> <li>(BOOL) CRLF : Activate / desactivate newline option when writing.</li> </ul> |  |
| Returned<br>Value | <ul> <li>(DINT) Operation status :</li> <li>&gt;=0 : number of elements written, operation successful,</li> <li>other : operation failed, check the error code at the end of the document.</li> </ul>                                                                                          |  |

#### Error codes

| Error code | Meanings                          |  |
|------------|-----------------------------------|--|
| -400       | Length of parameter invalid       |  |
| -410       | Date reading error                |  |
| -411       | Date conversion error             |  |
| -412       | Date invalide                     |  |
| -413       | Date writing error                |  |
| -420       | Time reading error                |  |
| -421       | Time conversion error             |  |
| -422       | Time invalide                     |  |
| -423       | Time writing error                |  |
| -500       | Length of parameter invalid       |  |
| -501       | Error in generating the file path |  |
| -502       | Error in opening the file         |  |
| -503       | Error in moving up to the offset  |  |
| -504       | Error in reading the file         |  |
| -505       | Error in writing the file         |  |
| -506       | Parameter Size too high           |  |
| -507       | Error closing file                |  |

#### Chapitre

## Ethernet TCP and UDP functions

#### <u>Overview</u>

Γ

This package allows to send and receive bytes on TCP and UDP

#### Types of variables

A new structure, named « Socket », in ISaGRAF dictionary :

| Socket                |                                                                |
|-----------------------|----------------------------------------------------------------|
| ID (USINT)            | Number of sockets : between 1 and 10 (TCP and UDP together)    |
| Protocol (WORD)       | 0 : UDP ; 1 : TCP                                              |
| ClientOrServer (WORD) | 0 : Client ; 1 : Server                                        |
| Port (WORD)           | Port number                                                    |
| Address               | If TCP client, Address of remote server                        |
| (STRING(20))          | Not used otherwise.                                            |
| MulticastGroup        | If UDP server, Multicast group to receive                      |
| (STRING(20))          |                                                                |
| Status (MORD)         | If TCP client, Socket status updated automatically : 1: server |
| Status (WORD)         | connected; 0 server disconnected                               |

#### **Available Functions**

#### Opening a socket

| Function          | Socket_Open()                                                                                                    |  |
|-------------------|----------------------------------------------------------------------------------------------------|--|
| Action            | Opening a socket                                                                                                    |  |
| Parameters        | (socket) Socket : structure description of the socket to open                                                                                                    |  |
| Returned<br>value | <ul> <li>(DINT) Function status:</li> <li>1 : operation successful,</li> <li>other : operation failed, check the error code at the end of this chapter.</li> </ul> |  |

#### Closing a socket

| Function          | Socket_Close()                                                                                                    |  |
|-------------------|----------------------------------------------------------------------------------------------------|--|
| Action            | Closing a socket                                                                                                    |  |
| Parameters        | (USINT) Id : ID of the socket to close                                                                                                    |  |
| Returned<br>value | <ul> <li>(DINT) Function status:</li> <li>1 : operation successful,</li> <li>other : operation failed, check the error code at the end of this chapter.</li> </ul> |  |

#### Data waiting to read

| Function          | Socket_Number()                                                                                                    |  |
|-------------------|----------------------------------------------------------------------------------------------------|--|
| Action            | Whether data is waiting for reading                                                                                         |  |
| Parameters        | ID (USINT) : socket ID                                                                                                    |  |
| Returned<br>value | <ul> <li>Function status (DINT) :</li> <li>1 : elements pending to read,</li> <li>0 : any elements in reception.</li> </ul> |  |

#### Reading bytes

| Function          | Socket_ReadByte()                                                                                                    |  |
|-------------------|----------------------------------------------------------------------------------------------------|--|
| Action            | Reading data in the reception queue                                                                                                    |  |
| Parameters        | <ul> <li>in (USINT) ID : Socket ID</li> <li>out (ByteTab) Tab : Reception table to store received bytes</li> <li>in (WORD) ByteNumber : Number of bytes to read</li> <li>in (WORD) Offset : Reception address in the reception table = Initial address + offset.</li> <li>out (STRING(20)) Source : If UDP server, IP address of data transmitter.</li> </ul> |  |
| Returned<br>value | <ul> <li>Function status (DINT):</li> <li>1 : operation successful</li> <li>&lt;1 : operation failed, check the error code at the end of this chapter</li> </ul>                                                                                                    |  |

 $\underline{\textbf{NB}}$  : the words « in » and « out » in bold to indicate the settings if they are inputs or outputs of the function Words.

#### Ethernet functions error codes

| Error Code | Meaning                                    |  |
|------------|--------------------------------------------|--|
| -700       | ID of socket already open                  |  |
| -701       | Bad socket number                          |  |
| -702       | Socket ID already closed                   |  |
| -703       | Connection error                           |  |
| -704       | Offset error –or- wrong number of elements |  |
| -705       | Bad protocol                               |  |
| -706       | Port Number already used                   |  |
| -707       | TCP address server not informed            |  |
| -708       | ID already used                            |  |

Chapter

## Modbus RTU and TCP communication

#### <u>Overview</u>

This chapter describes the modbus RTU and TCP use on RIOM. We detail in this chapter the following steps :

- Modbus protocol
- Modbus Slave protocol: RTU et TCP
- Modbus Master protocol: RTU et TCP
- Modbus failure codes

#### Modbus protocol

Modbus is a communication protocol that allow the exchange of data between several devices. It's a master / slave protocol. The hardware link on RIOM can be either a serial link (RS232, RS485, RS422) than an Ethernet link (100Mb).

This protocol is described in several downloadables documents : <u>http://www.modbus.org/</u>

RIOM can handle simultaneously the following features :

- on each of its 4 serial connections : master or slave modbus RTU
- on its Ethernet link : master or slave modbus/TCP

A data table may be associated with each slave.

Data are bit and word (16 bits) type, and slaves tables have their size in word : bit and word tables are the same.

#### Example of modbus table:

It can be represented as an array of 16 columns, representing the 16 bits in a word, and x lines representing the words:

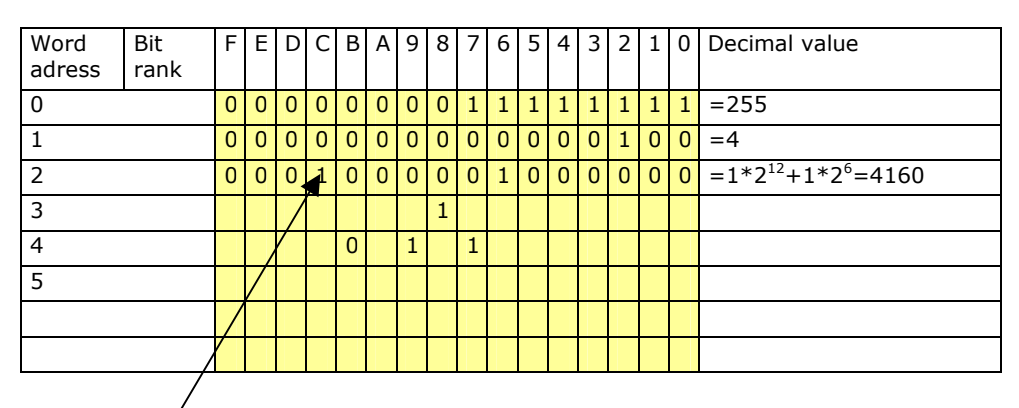

For the modbus address of a bit, you must do the following calculation:

Address Bit = 16 \* word address + bit rank

Example  $\stackrel{!}{:}$  [Word address = 2; bit rank = C]  $\rightarrow$  Bit address = 2C hexa = 2\*16+12=75 dec

The sum of all sizes tables slaves should not exceed 4096 words.

Maximum number manageable by RIOM on RTU and TCP:

- maximum number of modbus masters : 9.
- maximum number of modbus slaves : 16.

Functions modbus codes managed by the RIOM are:

| Code | function                 | description               |
|------|--------------------------|---------------------------|
| 1    | read_coils               | reading bits              |
| 2    | read_input_discretes     | reading input bits        |
| 3    | read_multiple_registers  | reading words             |
| 4    | read_input_registers     | reading input words       |
| 5    | write_coil               | writing a bit             |
| 6    | write_single_register    | writing a word            |
| 15   | force_multiple_coils     | writing bits              |
| 16   | write_multiple_registers | writing words             |
| 23   | read_write_register      | reading and writing words |

#### Structures and functions

ModbusTable : Type of variable created to represent the Modbus table in RIOM :

| Data Structure | ModbusTable                   |
|----------------|-------------------------------|
| (WORD)         | Table of modbus words [04095] |

NB: All Modbus protocols work with the same table. This is the variable ModbusTable first transmitted to a Modbus Function to be taken into account.

All addresses have an offset at 0 by default.

Example of declaration in ISaGRAF dictionary:

| Nom      | Alias | Туре        |
|----------|-------|-------------|
| 🛨 ModTab |       | ModbusTable |

#### Modbus\_Init function:

| Function          | Modbus_Init()                                                                                                    |
|-------------------|----------------------------------------------------------------------------------------------------|
| Action            | Initialisation of Modbus service                                                                                                    |
| Parameters        | Table (ModbusTable): Table Modbus.                                                                                                    |
| Returned<br>Value | <ul> <li>(DINT) Status of operation :</li> <li>1: operation successful,</li> <li>autre: operation failed, check the error code at the end of this chapter.</li> </ul> |
| Example           | <pre>(* initialisation modbus service *) IF Status_i_modb = 0 THEN         Status_i_modb := Modbus_Init(ModTab); END_IF;</pre>                                        |

**SerialParam** : data structure within the modbus RTU, used in initialization serial ports functions, to specify the parameters setting of the port.

Example : declaration in ISaGRAF dictionary

| Nom                  | Alias | Туре        |
|----------------------|-------|-------------|
| Params_comA          |       | SerialParam |
| - Params_comA.Speed  |       | UDINT       |
| Params_comA.Parity   |       | USINT       |
| Params_comA.StopBit  |       | USINT       |
| Params_comA.DataSize |       | USINT       |
| Params_comA.Mode     |       | USINT       |

| Data Structure   | SerialParam                                 |
|------------------|---------------------------------------------|
| Speed (UINT)     | Port Speed (unity : bauds) :                |
| Speed (OINT)     | 1200, 2400, 4800, 9600, 19200, 38400        |
| Parity (USINT)   | Parity : 0 (none), 1 (odd), 2 (even)        |
| StopBit (USINT)  | Number of stops bits : 1 or 2               |
| DataSize (USINT) | Number of data bits : 7 ou 8                |
| Mode (USINT)     | 0 (RS232), 1 (RS485), 2 (RS422)             |
| Example          | IF Status_i_modb = 0 THEN                   |
|                  | Status_i_modb := Modbus_Init(ModTab);       |
|                  | (* initialization modbus comA parameters *) |
|                  | Params_com0.Speed := 9600;                  |
|                  | <pre>Params_com0.Parity := 2;</pre>         |
|                  | Params_com0.StopBit := 1;                   |
|                  | Params_com0.DataSize := <mark>8</mark> ;    |
|                  | <pre>Params_com0.mode := 1;(* RS485*)</pre> |
|                  | END_IF;                                     |
|                  |                                             |

#### Modbus slave protocol

Modbus service must first have been initialized.

Each open slave is working on a segment : a segment is a modbus subtable, part of the general table and being positioned within it with an offset and length.

| 0 | pening | а | modbus | RTU | slave | port : |  |
|---|--------|---|--------|-----|-------|--------|--|
|   |        |   |        |     |       |        |  |

| Function          | Modbus_OpenSerialSlave                                                                                                    |
|-------------------|----------------------------------------------------------------------------------------------------|
| Action            | Opening a modbus RTU slave.                                                                                                    |
| Parameters        | <ul> <li>SlaveNumber (USINT): slave address on the network (1 à 255).</li> <li>ComName (STRING) : «/dev/tts/0 » for SL1, «/dev/tts/2» for SL2, (/dev/tts/1 is used for workbench communication)</li> <li>Params (SerialParam) : port parameters structure</li> <li>GeneralOffset (UINT) : offset in words to open the segment compared to the general table.</li> <li>Size (UINT) : number of words of the segment to open</li> <li><i>TimeOut : not used</i></li> </ul> |
| Returned<br>Value | <ul> <li>(DINT) slave handle:</li> <li>&gt;0 : slave handle open</li> <li>&lt; 0 : operation failed, check the error code at the end of this chapter.</li> </ul>                                                                                                    |
| Example           | <pre>(* initialization modbus RTU slave com A *) IF Status_i_modb = 1 AND Status_o_modbs_comA_slave = 0 THEN     Status_o_modbs_comA_slave := Modbus_OpenSerialSlave(1, '/dev/tts/0',Params_comA,0,100,0,0); END_IF;</pre>                                                                                                    |

NB1 : slave number corresponds to the address of the slave on the network.

NB2 : data bit number must be 8. Any other value will result in an error at the opening.

#### Opening a modbus/TCP slave port :

| Function          | Modbus_OpenTCPSlave                                                                                                    |
|-------------------|----------------------------------------------------------------------------------------------------|
| Action            | Opening a modbus TCP slave.                                                                                                    |
| Parameters        | <ul> <li>SlaveNumber (USINT) : slave number (1 to 255).</li> <li>Port (UINT) : local TCP slave port (502 by default).</li> <li>GeneralOffset (UINT) : offset in words of the segment to open compared to the general table.</li> <li>Size (UINT) : size in words of the segment to open.</li> <li>TimeOut (UINT) : time out in milliseconds.</li> </ul> |
| Returned<br>Value | <ul> <li>(DINT) slave handle :</li> <li>&gt;0 slave handle open</li> <li>&lt; 0 : operation failed, check the error code at the end of this chapter.</li> </ul>                                                                                                    |
| Example           | <pre>(* initialization modbus TCP slave *) IF Status_i_modb = 1 AND Status_o_modbTCP_slave = 0 THEN     Status_o_modbTCP_slave := Modbus_OpenTCPSlave( 10, 502, 0, 1000, 100); END_IF;</pre>                                                                                                    |

#### Master supervision

| Function          | Modbus_AddSupervision                                                                                                    |
|-------------------|----------------------------------------------------------------------------------------------------|
| Action            | Monitor the activity of a master.                                                                                                    |
| Parameters        | <ul> <li>SlaveID (DINT) : slave handle, returned by the Opening Function</li> <li>MasterName (STRING) : IP address of the master to monitor (ignored for RTU communication)</li> <li>TimeOut (UDINT) : TimeOut in milliseconds (minimum 1000)</li> <li>PresenceState (BOOL) : Dictionary variable that will automatically receive the status of the monitored master presence.</li> <li>False : master absent,</li> <li>True : master present.</li> </ul> |
| Returned<br>Value | <ul> <li>(DINT) Function status:</li> <li>1 : operation successful,</li> <li>other : operation failed, check the error code at the end of this chapter.</li> </ul>                                                                                                    |
| Example           | <pre>(* master supervision *) IF Status_addsup1 = 0 THEN     Status_addsup1:= Modbus_AddSupervision( Status_o_modbTCP_slave, '192.168.1.10', 5000, Supervis1); END_IF;</pre>                                                                                                    |

#### Master filtering

| Function       | Modbus_CreateTCPFilter                                                 |
|----------------|------------------------------------------------------------------------|
| Action         | The slave will respond to requests only for masters identified with    |
|                | this function.                                                         |
|                | NB : Function as this is not called, the slave accepts the requests of |
|                | all masters. The number of masters is limited to 8                     |
| Parameters     | SlaveID (DINT) : slave handle, returned by the Opening Function        |
|                | MasterName (STRING) : IP address of the master autorized               |
| Returned Value | (DINT) Operation status :                                              |
|                | 1 : operation successful,                                              |
|                | other : operation failed, check the error code at the end of this      |
|                | chapter.                                                               |

| Example | (* master filter *)                                  |
|---------|------------------------------------------------------|
|         | IF Status_filtsup1 = 0 THEN                          |
|         | <pre>Status_filtsup1:= Modbus_CreateTCPFilter(</pre> |
|         | <pre>Status_o_modbTCP_slave, '192.168.1.10');</pre>  |
|         | END_IF;                                              |

#### Closing a modbus slave port

| Function          | Modbus_CloseSlave                                                                                                    |
|-------------------|----------------------------------------------------------------------------------------------------|
| Action            | Close a modbus slave port.                                                                                                    |
| Parameters        | SlaveID (DINT) : slave handle, returned by the Opening Function                                                                                                    |
| Returned<br>Value | <ul> <li>(DINT) Function Status:</li> <li>1 : operation successful,</li> <li>other : operation failed, check the error code at the end of this chapter.</li> </ul>            |
| Example           | <pre>(* Close modbus/TCP slave connection *) IF dem_ferm AND Status_ferm_esclave = 0 THEN     Status_ferm_esclave := Modbus_CloseSlave(Status_o_modbTCP_slave); END_IF;</pre> |

#### Modbus master protocol

A modbus RTU master works with one COM port only. If there are several slaves (network 485 or 422), it is the slave number (in the structure Modbus Request) that differentiates. A modbus/TCP master can have only a single TCP slave (single IP address provided to initialize the master).

The total number of masters is 10 maximum.

Opening a master modbus RTU connection :

| Function          | Modbus_OpenSerialMaster                                                                                                    |
|-------------------|----------------------------------------------------------------------------------------------------|
| Action            | Opening a modbus RTU master                                                                                                    |
| Parameters        | <ul> <li>MasterNumber (USINT): master number (0 to 50).</li> <li>ComName (STRING): name of the com to use: «/dev/tts/0 » for COM0, «/dev/tts/1 » for COM A, «/dev/tts/2 » for COM B, «/dev/tts/3 » for COM C</li> <li>Params (SerialParam): port parameters</li> <li>TimeOut (UINT): timeout in milliseconds.</li> </ul> |
| Returned<br>Value | <ul> <li>(DINT) operation status :</li> <li>1: operation successful,</li> <li>other : operation failed, check the error code at the end of this chapter.</li> </ul>                                                                                                    |
| Example           | <pre>(* initialization modbus master comA*) IF Status_o_modbs_comA_master = 0 THEN     Status_o_modbs_comA_master := Modbus_OpenSerialMaster(1,'/dev/tts/1',Params_comA,100); END_IF;</pre>                                                                                                    |

NB1 : master number is a unique identifier, used to obtain the diagnosis of the communication. The number of master must be different for each new opening.

NB2 : data bit number must be 8. Any other value will result in an error at the opening.

#### Opening a master modbus/TCP connection :

| Function          | Modbus_OpenTCPMaster                                                                                                    |
|-------------------|----------------------------------------------------------------------------------------------------|
| Action            | Opening a modbus/TCP master.                                                                                                    |
| Parameters        | <ul> <li>MasterNumber (USINT): master number (0 à 50).</li> <li>TargetAddress (STRING): IP address of the slave<br/>Format : « 192.168.1.156 »</li> <li>Port (UINT): number TCP port of the slave (standard port is 502).</li> <li>TimeOut (UINT): timeout in milliseconds</li> </ul> |
| Returned<br>Value | <ul> <li>(DINT) operation Status :</li> <li>1 : operation successful,</li> <li>other : operation failed, check the error code at the end of this chapter.</li> </ul>                                                                                                    |

#### Adding a request :

The number of request per master is limited to 16.

There are 3 types of Modbus requests:

- Periodic request : the request is constant emission period,
- Trigger request : the request is issued by event (booleans triggers)
- OneShot request : the request is issued only once

NB: Choice by « Period » field in the "ModbusRequest" structure below.

| Function          | Modbus_AddRequest                                                                                                    |
|-------------------|----------------------------------------------------------------------------------------------------|
| Action            | Store a request for a modbus master request.                                                                                                    |
| Parameters        | <ul><li>MasterNumber (USINT): master number (0 to 50).</li><li>Request (ModbusRequest): modbus request to add</li></ul>                                             |
| Returned<br>Value | <ul> <li>(DINT) operation status:</li> <li>1 : operation successful,</li> <li>other : operation failed, check the error code at the end of this chapter.</li> </ul> |

|                             | Data structure "ModbusRequest"                                                   |
|-----------------------------|----------------------------------------------------------------------------------|
|                             | Sending period in milliseconds :                                                 |
| Period (UINT)               | 0: request One Shot                                                              |
|                             | 65535: Request on trigger                                                        |
|                             | other: period of the periodic request                                            |
| Trigger (BOOL)              | If trigger request, the request starts when the value change from FALSE to TRUE. |
| SlaveNumber<br>(USINT)      | slave number (address):<br>If RTU [0 255], 0 = broadcast<br>If TCP [1]           |
|                             | Function Modbus Code:                                                            |
|                             | • 1 ou 2: read n bits                                                            |
| Function Code               | • 3 ou 4: read n words                                                           |
|                             | • 6: write 1 words                                                               |
| (03101)                     | • 15: write n bits                                                               |
|                             | • 16: write n words                                                              |
|                             | • 17: write n words, read m words                                                |
| ReadSlaveAddress<br>(WORD)  | Read Offset address in the modbus slave table.                                   |
| ReadMasterOffset<br>(WORD)  | Read Offset address in the local RIOM table for the data read in the slave.      |
|                             | Number of elements to read :                                                     |
| ReadLength                  | • If Function code = 1 or 2 , number = [ 1 2000] bits                            |
| (WORD)                      | • If Function code = 3,4,17, number = [ 1 125] words                             |
| WriteSlaveAddress<br>(WORD) | Writing Offset address in Modbus slave table.                                    |
| WriteMasterOffset           | Offset address in the local RIOM table for the data that have                    |
| (WORD)                      | to be write in the slave                                                         |
|                             | Number of elements to write :                                                    |
| WriteLength                 | • If Function code = 15, number = [ 1 800] bits                                  |
| (WORD)                      | • If Function code = 16,17, number = [ 1 100] words                              |
| Status (DINT)               | Request status : see table ci-dessous                                            |
| NbFrameOK (UDINT)           | Number of successful frames                                                      |
| NbError (UDINT)             | Number of failed frames                                                          |

offsets units are in :

- bits for read and write bits functions
- words for read and write words functions

#### modbus request status

The status of modbus request is encoded on 32 bits (type DINT) :

- the error code is coded on 16 bits of high part,
- the error code is coded on 16 bits of low part.

| Error value | Meaning                                 |  |  |
|-------------|-----------------------------------------|--|--|
| 0           | No error                                |  |  |
| 64 (0x40)   | internal error                          |  |  |
| 65 (0x41)   | internal error                          |  |  |
| 66 (0x42)   | opening port error                      |  |  |
| 67 (0x43)   | Serial Port already open                |  |  |
| 68 (0x44)   | TCP connection error                    |  |  |
| 69 (0x45)   | Connection closed by slave              |  |  |
| 70 (0x46)   | internal error                          |  |  |
| 71 (0x47)   | internal error                          |  |  |
| 72 (0x48)   | internal error                          |  |  |
| 73 (0x49)   | internal error                          |  |  |
| 74 (0x4A)   | Access to port impossible               |  |  |
| 75 (0x4B)   | Port TCP not available                  |  |  |
| 128 (0x80)  | internal error                          |  |  |
| 129 (0x81)  | Checksum error                          |  |  |
| 130 (0x82)  | Frame error                             |  |  |
| 131 (0x83)  | invalid response                        |  |  |
| 132 (0x84)  | Response Time out                       |  |  |
| 133 (0x85)  | Sending Time out                        |  |  |
| 161 (0xA1)  | Exception Illegal Function Response     |  |  |
| 162 (0xA2)  | Exception Illegal Address Response      |  |  |
| 163 (0xA3)  | Exception Illegal Data Value Response   |  |  |
| 164 (0xA4)  | Exception Slave Device Failure Response |  |  |

#### communication shutdown :

| Function       | Modbus_CloseMaster                                                                                                    |
|----------------|----------------------------------------------------------------------------------------------------|
| Action         | Close a master and delete the associated requests.                                                                                                    |
| Parameters     | MasterNumber (USINT): number of master [0 50].                                                                                                    |
| Returned Value | <ul> <li>(DINT) operation status:</li> <li>1 : operation successful,</li> <li>other : operation failed, check the error code at the end of this chapter.</li> </ul> |

#### modbus error codes

| Error codes | Meaning                                         |  |  |
|-------------|-------------------------------------------------|--|--|
| -100        | com number incorrect                            |  |  |
| -101        | Opening com impossible                          |  |  |
| -102        | Speed incorrect                                 |  |  |
| -103        | Parity incorrect                                |  |  |
| -104        | Number of stop bits incorrect                   |  |  |
| -105        | Number of data bits incorrect                   |  |  |
| -106        | COM configuration impossible                    |  |  |
| -107        | Configuration RS232/485/422 impossible          |  |  |
| -108        | Port initialization impossible                  |  |  |
| -109        | port specified doesn't exist                    |  |  |
| -110        | Wrong mode                                      |  |  |
| -111        | port specified closed                           |  |  |
| -112        | offset error or size of elements incorrect      |  |  |
| -113        | No element or access port error                 |  |  |
| -114        | This port is already token for the console link |  |  |

| Error codes | Meaning                                            |
|-------------|----------------------------------------------------|
| 200         | Service already initialized                        |
| -200        | service initialization impossible                  |
| -201        | Master number incorrect.                           |
| -202        | Modbus service not initialized.                    |
| 201         | Master numberalready open.                         |
| -204        | Master opening error.                              |
| -205        | Adding request Impossible.                         |
| -206        | Master number not open.                            |
| -207        | Master closing impossible.                         |
| -208        | Slave number incorrect                             |
| -214        | Slave opening impossible                           |
| -216        | Slave not open                                     |
| -217        | Slave can't be closed                              |
| -218        | Impossible to add the segment                      |
| -219        | offset error or size                               |
| -220        | maximal number of request exceeded for this master |
| -221        | mode incorrect                                     |
| -222        | maximal number of instances exceeded               |
| -223        | Impossible to add this filter                      |
| -224        | Impossible to add the supervision                  |
| -225        | Number of supervision exceeded for this slave      |
| -226        | invalid function code                              |

#### Chapter

## 7

## CAN Bus communication

#### **Overview**

This chapter describes the Can Bus 2.0A use on RIOM.

#### Types of variables

#### Message CAN

This structure describes a CAN message. NB: This variable is not directly usable. You must use the variable **CanMsgTab** which is an array of 2048 variables *CanMsg*.

| CanMsg     |          |                                                                                                    |
|------------|----------|----------------------------------------------------------------------------------------------------|
| Period     | UINT     | Period in ms :                                                                                                    |
|            |          | <ul> <li>of production for a produced message,</li> </ul>                                                         |
|            |          | <ul> <li>of monitoring for a consumed message,</li> </ul>                                                         |
|            |          | <ul> <li>0 if aperiodic or not monitored.</li> </ul>                                                              |
| ConsOrProd | USINT    | • 0 : Consumed message,                                                                                           |
|            |          | • 1: Produced message.                                                                                            |
| TrigInhib  | BOOL     | <ul> <li>for an aperiodic produced message : sending trigger.</li> </ul>                                          |
|            |          | <ul> <li>for a periodic message : inhibition of sending.</li> </ul>                                               |
| Data       | BYTE[07] | Message data                                                                                                    |
| Length     | USINT    | message length : [1 8] bytes                                                                                      |
| Status     | USINT    | message status:                                                                                                   |
|            |          | • 0 : status OK,                                                                                                  |
|            |          | <ul> <li>1 : timeout (the message consumed was not received by the<br/>controller for at least Period)</li> </ul> |
|            |          | <ul> <li>2 : Never received (the consumed message is never arrived to<br/>the controller)</li> </ul>              |
|            |          | • 3 : message writing error.                                                                                      |

#### Status CAN

| CanStatus     |       |                                           |
|---------------|-------|-------------------------------------------|
| DriverMode    | USINT | Mode of operation of driver :             |
|               |       | 1 : Initializing,                         |
|               |       | 2: Operational,                           |
|               |       | 3 : Stopping.                             |
| ControlerMode | USINT | Mode of operation of the CAN Controller : |
|               |       | 0 : initialized,                          |
|               |       | 1 : Operational                           |
| CanState      | USINT | CAN network state :                       |
|               |       | 0: Error Active,                          |
|               |       | 1: Error Passive,                         |

|           |      | 2: Bus Off                                      |
|-----------|------|-------------------------------------------------|
| Cycle     | UINT | current cycle time of the controller (in ms).   |
| MinCycle  | UINT | least cycle time of the controller              |
| MaxCycle  | UINT | Maximum cycle time of the controller            |
| Qemit     | UINT | Number of frames in transmission queue          |
| QemitMin  | UINT | Least number of frames in transmission queue    |
| QemitMax  | UINT | Maximum number of frames in transmission queue. |
| QnoEmit   | UINT | Number of frames lost in transmission.          |
| Qrecep    | UINT | Number of frames in reception queue             |
| QrecepMin | UINt | Least number of frames in reception queue       |
| QrecpMax  | UINT | Maximum number of frames in reception queue.    |
| QnoRecep  | UINT | Number of frames lost in reception.             |

#### **Functions**

#### **Initialization**

| Function          | CAN_Init()                                                                                                    |
|-------------------|----------------------------------------------------------------------------------------------------|
| Action            | Service initialization.                                                                                                    |
| Parameters        | None                                                                                                    |
| Returned<br>value | <ul> <li>(DINT) operation status :</li> <li>1 : operation successful,</li> <li>&lt;1 : operation failed, check the error code at the end of this chapter.</li> </ul> |

#### <u>Startup</u>

## NB: it must have filled out the table CANMsgTab before to use the CAN Start() function. After this call, no further configuration changes are possible.

| Function          | CAN_Start()                                                                                                    |
|-------------------|----------------------------------------------------------------------------------------------------|
| Action            | Start the CAN service                                                                                                    |
| Parameters        | <ul> <li>(CANMsgTab) Tab : CAN messages array.</li> <li>(CANStatus) Status : CAN status, automaticaly refreshed thereafter.</li> <li>(UINT) WatchPeriod : period in ms of monitoring (0 if any si no monitoring) of application by the CAN controller.</li> <li>If the application doesn't refresh its variables with the controller in the specified WatchPeriod, it returns in the state initialized.</li> </ul> |
| Returned<br>value | <ul> <li>(DINT) operation status :</li> <li>1 : operation successful,</li> <li>&lt;1 : operation failed, check the error code at the end of this chapter.</li> </ul>                                                                                                    |

#### <u>Stop</u>

| Function          | CAN_Stop()                                                                                                    |
|-------------------|----------------------------------------------------------------------------------------------------|
| Action            | CAN service stop                                                                                                    |
| Parameters        | None                                                                                                    |
| Returned<br>value | <ul> <li>(DINT) operation status :</li> <li>1 : operation successful,</li> <li>&lt;1 : operation failed, check the error code at the end of this chapter.</li> </ul> |

#### CAN error codes

| Error codes | Meaning                        |
|-------------|--------------------------------|
| -900        | Opening driver error           |
| -901        | CAN already used               |
| -902        | Error when message insertion   |
| -903        | Memory allocation error        |
| -904        | CAN already started            |
| -905        | CAN not initialized            |
| -906        | CAN startup error              |
| -907        | CAN not started                |
| -908        | Error when CAN stoped.         |
| -909        | Startup error of low level CAN |